Michigan Public School Employees' Retirement System

A Pension and Other Postemployment Benefit Trust Fund of the State of Michigan

# Archived Reporting Instruction Manual Chapter 2 – ORS Employer Website

Archived on March 18, 2022 for historical reference by reporting units of the Michigan Public School Employees' Retirement System

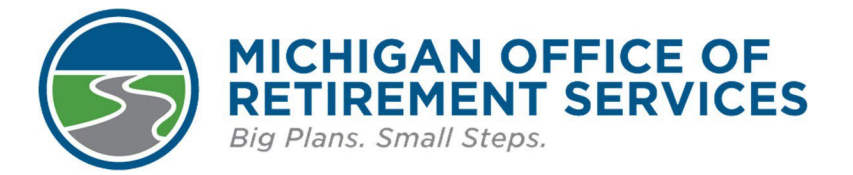

**Prepared by** The Michigan Office of Retirement Services P.O. Box 30171 Lansing, MI 48909-7671 800-381-5111

## 2: ORS Employer Website

- 2.00.00: ORS Employer Websites
- 2.01.01: Employer Reporting Website
- 2.01.02: The Employer Home Page
- 2.01.03: Navigating the Employer Reporting Website
- 2.01.04: Logging in to the Employer Reporting Site

For this to do not a charch a charch a chies on the chies on the charch a charch a c

#### 2.00.00: ORS Employer Websites

ORS maintains two different websites for school employers.

- ORS Employer Reporting, the secure employer self-service website used to enter reports, make payments, and other required reporting tasks.
- Employer Information (the website you are on now), which provides information to help you report, including this Reporting Instruction Manual.

Last updated: 05/18/2012 For this led on March 18

Archived Reporting Instruction Manual - Chapter 2 - ORS Employer Website

#### 2.01.01: Employer Reporting Website

The Employer Reporting Website is your tool for reporting the required information for each of your employees. The per-pay-period reporting keeps each member's retirement account up to date with the most current information. In very general terms this means that you will transfer or upload employee data from your record system onto ours via this website.

A link to the Employer Reporting website is found at the top of the menu on the left. The site is available seven days a week from 5:00 a.m. to 10:29 p.m. You will be able to do the following tasks on this website:

- · Create and manage your reporting unit web accounts
- · Submit, review, correct, and accept your retirement detail reports
- View valuable employer related messages
- Review previously reported and posted retirement detail transactions for individual employees
- Review your employees' tax-deferred payment balances ٠
- Update employer contact information
- Review Defined Benefit and Defined Contribution employer statements
- Access the DC Feedback File •
- Submit FF/ORP/UAL wage information •
- Verify a member's benefit plan ٠
- Submit final payroll details for retirement applicants •
- Make payment to ORS

Last updated: 09/14/2015

## 2.01.02: The Employer Home Page

Logging in to the Employer Reporting website will open the Employer home page. On this screen you will see the reporting unit or units that you are authorized to work with. The home page also has links to each step of retirement detail reporting from working on reports to updating your profile. The left navigation bar, titled **Things To Do**, will show different links depending on the type of user access associated with the login ID. Each type of access—Web Administrator, Employer Reporting 1–5, Member Inquiry 1–2 and Payment Processor 1–3—has different menu choices on this navigation bar. The image below shows the **Things To Do** menu for a Web Administrator user access account.

|                          | Michigan.Gov Logoff                                                                                                    | Employer Info Site                                                 | Contact Us                     | ORS Home              |
|--------------------------|----------------------------------------------------------------------------------------------------|--------------------------------------------------------------------|--------------------------------|-----------------------|
| Things To Do             | Working with: PUBLIC SCHOOL, 123456                                                                                      |                                                                    |                                |                       |
| Employer Home            | Employer Home Page                                                                                                    |                                                                    |                                | OV                    |
| Vork on Reports          | Employer nome rage                                                                                                    |                                                                    |                                |                       |
| liew DC Feedback File    | This is your employer home page. If you are respon                                                                       | sible for reporting for more than or                               | ne employer, you can select an | other employer by     |
| iew Election Status      | clicking the Employer Selection link. The one in B                                                                       | OLD is your default employer and                                   | you can work with that employ  | er now.               |
| lew Payroll Calendar     | Choose Your Employer                                                                                                    |                                                                    |                                |                       |
| F, ORP, and/or UAL Wages | View Employer Information     View Your Contacts                                                                         |                                                                    |                                |                       |
| Vork with Contacts       | <u>View Your Contribution Rates</u> Tell Me More                                                                         |                                                                    |                                |                       |
| iew Employee Info        |                                                                                                    |                                                                    |                                |                       |
| lember Benefit Plans     | Org Code:                                                                                                    |                                                                    |                                |                       |
| etirement Applicants     | Org Name:                                                                                                    | 0.00                                                               |                                |                       |
| iew Employer Statement   | Search                                                                                                    |                                                                    |                                |                       |
| Ipdate My Profile        |                                                                                                    |                                                                    |                                |                       |
| Admin Web Accounts       | Employer Selection                                                                                                    |                                                                    |                                |                       |
|                          | embrol a sources                                                                                                    |                                                                    |                                |                       |
|                          |                                                                                                    |                                                                    |                                |                       |
|                          | Messages From ORS                                                                                                    |                                                                    |                                |                       |
|                          |                                                                                                    |                                                                    |                                |                       |
|                          | <ul> <li>Excess Retirement Contribution on Account</li> <li>You Must Report: Your reporting unit is required.</li> </ul> | for report ending 06/24/20XX<br>lired to notify Voya, via a DTL4 r | ecord, of the termination stat | us and date of any    |
|                          | Defined Contribution, Pension Plus, and/or F                                                                             | Personal Healthcare Fund employ                                    | ee. Please refer to the Report | ing Instruction Manua |
|                          | employees will delay fund distributions from                                                                             | Voya.                                                              |                                | ord for these         |
|                          |                                                                                                    |                                                                    |                                |                       |
|                          |                                                                                                    |                                                                    |                                |                       |
|                          |                                                                                                    |                                                                    |                                |                       |
| ast updated: 02/01/      | 2018                                                                                                    |                                                                    |                                |                       |
|                          |                                                                                                    |                                                                    |                                |                       |
|                          |                                                                                                    |                                                                    |                                |                       |
|                          |                                                                                                    |                                                                    |                                |                       |

#### 2.01.03: Navigating the Employer Reporting Website

The following is a guide to help you navigate the Employer Reporting website for the various reporting tasks you will need to perform.

| Things To Do         Employer Home         Work on Reports         Yiew OC Feedback File         Yiew Election Status         Yiew Payroll Calendar         FF_ ORP, and/or UAL Wages         Work with Contacts         Yiew Employee Info         Member Benefit Plans         Retirement Applicants         Yiew Profile         Admin Web Accounts         Messages From ORS         • Excess Retirement Contribution on Account for report and go 6/24/20XX                                                                                                    | and the second second second second second second second second second second second second second second second | Michigan.Gov                                                                 | Logoff                    | Employer Info Site                | Contact Us                   | ORS Home                              |
|----------------------------------------------------------------------------------------------------|----------------------------------------------------------------------------------------------------|------------------------------------------------------------------------------|---------------------------|-----------------------------------|------------------------------|---------------------------------------|
| Employer Home         Work on Reports         Yiew DC Feedback File         Yiew Flection Status         Yiew Payroll Calendar         FF, ORP, and/or UAL Wages         Work with Contacts         Yiew Finployer Information         Member Benefit Plans         Retirement Applicants         Yiew Forbite         Admin Web Accounts         Messages From ORS         • Excess Retirement Contribution on Account for report and 96/24/20XX                                                                                                    | nings To Do                                                                                                    | Working with : PUBLICS                                                       | SCHOOL, 123456            |                                   |                              |                                       |
| Work on Reports         View DC Feedback File         View Election Status         View Payroll Calendar         FE, ORP, and/or UAL Wages         Work with Contacts         View Employee Info         Member Benefit Plans         Retirement Applicants         View Profile         Admin Web Accounts         Messages From ORS         • Excess Retirement Contribution on Account for report ending 06/24/20XX                                                                                                    | nployer Home                                                                                                    | Employer H                                                                   | ome Page                  |                                   |                              |                                       |
| View DC Feedback File<br>View Election Status This is your employer home page. If you are responsible for reporting for more than one employer, you can select another employer<br>clicking the Employer Selection link. The one in BOLD is your default employer and you can work with that employer now. • Choose Your Employer • Choose Your Employer • Choose Your Contacts • View Your Contacts • Tell Me More • Org Code: • Org Code: • Org Name: • Selection • Code: • Org Name: • Core Selection • Employer Selection • Employer Selection • Choose Your Employer • Excess Retirement Contribution on Account for report ending 06/24/20XX                                                                                                    | ork on Reports                                                                                                   | Employer II                                                                  | omerage                   |                                   |                              |                                       |
| view Election Status       clicking the Employer Selection link. The one in BOLD is your default employer and you can work with that employer now.         View Payroll Calendar       - Choose Your Employer         FF. ORP, and/or UAL Wages       - Wiew Employer Information         Work with Contacts       - View Your Contacts         View Employee Info       - Tell Me More         Werther Benefit Plans       Org Code:         Org Name:       - Search         Jeate My Profile       Search         Memin Web Accounts       Employer Selection         Messages From ORS       - Excess Retirement Contribution on Account for report ending 06/24/20XX                                                                                                    | ew DC Feedback File                                                                                              | This is your employer home                                                   | e page. If you are respor | sible for reporting for more than | one employer, you can selec  | t another employer by                 |
| View Payroll Calendar FE_ORP, and/or UAL Wages Work with Contacts View Your Contacts View Your Contribution Rates • Tell Me More Org Code: Org Name: Search Employer Statement Ligdate. My Profile Memin Web Accounts Messages From ORS • Excess Retirement Contribution on Account for report ending 06/24/20XX                                                                                                    | ew Election Status                                                                                               | clicking the Employer Sele                                                   | ection link. The one in B | OLD is your default employer an   | d you can work with that em  | ployer now.                           |
| F. ORP, and/or UAL Wages         Nork with Contacts         Nork with Contacts         View Your Contacts         View Your Contribution Rates         View Your Contribution Rates         View Your Contribution Rates         View Your Contacts         View Your Contribution Rates         View Your Contribution Rates         View Your Contacts         View Your Contacts         View Your Contacts         View Your Contacts         View Your Contacts         View Your Contacts         View Your Contacts         View Your Contacts         View Your Contacts         Org Code:         Org Name:         Scarch         Employer Selection         Messages From ORS         • Excess Retirement Contribution on Account for report ending 06/24/20XX                                                                                                    | ew Payroll Calendar                                                                                              | <u>Choose Your Emp</u>                                                       | loyer                     |                                   |                              |                                       |
| Nork with Contacts       • View Your Contribution Rates         /iew Employee Info       • Tell Me More         Member Benefit Plans       • Tell Me More         Org Code:       Org Name:         Jordate My Profile       Scarch         Ketirement Applicants       Employer Selection         Messages From ORS       • Excess Retirement Contribution on Account for report ending 06/24/20XX                                                                                                    | , ORP, and/or UAL Wages                                                                                          | <ul> <li><u>View Employer In</u></li> <li><u>View Your Contac</u></li> </ul> | <u>formation</u><br>ts    |                                   |                              | · · · · · · · · · · · · · · · · · · · |
| Item Verployee Info       Item ber Benefit Plans       kettrement Applicants       Item ber Statement       Index Employer Statement       Index Employer Statement | ork with Contacts                                                                                                | View Your Contrib     Tell Me More                                           | oution Rates              |                                   |                              |                                       |
| tember Benefit Plans         kettrement Applicants         riew Employer Statement         update My Profile         udmin Web Accounts         Employer Selection         Messages From ORS         • Excess Retirement Contribution on Account for report ending 06/24/20XX                                                                                                    | ew Employee Info                                                                                                 | • <u>Ter ne nore</u>                                                         |                           |                                   |                              |                                       |
| Retirement Applicants         /rew Employer Statement         update My Profile         Admin Web Accounts         Image: Search         Employer Selection         Messages From ORS         • Excess Retirement Contribution on Account for report ending 06/24/20XX                                                                                                    | mber Benefit Plans                                                                                               | Org Code:                                                                    |                           |                                   |                              |                                       |
| Itew Employer Statement<br>Ipdate My Profile<br>Indianin Web Accounts<br>Messages From ORS<br>• Excess Retirement Contribution on Account for report ending 06/24/20XX                                                                                                    | tirement Applicants                                                                                              | Org Name:                                                                    |                           |                                   |                              |                                       |
| Jodate My Profile Employer Selection Messages From ORS • Excess Retirement Contribution on Account for report ending 06/24/20XX                                                                                                    | ew Employer Statement                                                                                            | Search                                                                       |                           |                                   |                              |                                       |
| dmin Web Accounts         Employer Selection         Messages From ORS         • Excess Retirement Contribution on Account for report ending 06/24/20XX                                                                                                    | idate My Profile                                                                                                 | Search                                                                       |                           |                                   |                              |                                       |
| Messages From ORS  • Excess Retirement Contribution on Account for report ending 06/24/20XX                                                                                                    | min Web Accounts                                                                                                 | Employer Selection                                                           |                           |                                   |                              |                                       |
| Messages From ORS     Excess Retirement Contribution on Account for report ending 06/24/20XX                                                                                                    |                                                                                                    | Employer Selection                                                           |                           |                                   |                              |                                       |
| Messages From ORS  Excess Retirement Contribution on Account for report ending 06/24/20XX                                                                                                    |                                                                                                    |                                                                              |                           |                                   |                              |                                       |
| Excess Retirement Contribution on Account for report ending 06/24/20XX                                                                                                    |                                                                                                    | Messages From ORS                                                            |                           |                                   |                              |                                       |
| Excess Retirement Contribution on Account for report ending 06/24/20XX                                                                                                    |                                                                                                    |                                                                              |                           |                                   |                              |                                       |
| <ul> <li>You Must Poporti Vour reporting upit is required to potity Vous 31114 record, of the termination status and date</li> </ul>                                                                                                    |                                                                                                    | Excess Retirement C     You Must Report: You                                 | ontribution on Account    | for report ending 06/24/20XX      | record of the termination    | status and data of an                 |
| <ul> <li>You must keport: Your reporting unit is required to notiny voya, via a Diet record, or the termination status and acte<br/>Defined Contribution, Pension Plus, and/or Personal Healthcare Fund employee. Please refer to the Reporting Instruct</li> </ul>                                                                                                    |                                                                                                    | Defined Contribution                                                         | , Pension Plus, and/or    | Personal Healthcare Fund empl     | ovee. Please refer to the Re | eporting Instruction Ma               |

1. The top navigation bar appears on all of the Employer Reporting screen pages and includes the following links.

Michigan.Gov – Click on this link to go to the State of Michigan home page.

- Logoff Click on this link to log off from the Employer Reporting Website.
- Employer Info Site Click on the link to open the Employer Information website for public school employers. You may go back and forth between the information site and the reporting site without have to log back in.
- Contact Us Click on this link to find the phone number, email address and postal address for Employer Reporting.

ORS Home - Click on this link to go to the ORS member website

- 2. The **Things To Do** left navigation bar appears on all of the Employer Reporting screen pages and includes the following links. (Depending on the user access of the login ID, you may see some or all of these links.)
  - **Employer Home** The employer home screen indicates the employer that is currently selected and shows an overview of the employer's information, contacts, and a link to employer contribution rates. Click the Employer Home link to return you to the Employer Home page.
  - Work on Reports Click this link to go to the Work on Retirement Detail Reports screen where you can create and submit a report, add records to a report, and/or edit a report.
  - View DC Feedback Click this link to go to data relayed to your reporting unit from the third party administrator (TPA) regarding changes in the DC deduction percentage amounts for Pension Plus, Pension Plus 2, Defined Contribution, Deferred Compensation and Personal Healthcare Fund (PHF) members.
  - View Election Status Click this link to go to view the election status for a new to MPSERS employee being reported to ORS for the first time. This information will tell you if they elected or defaulted into the Defined Contribution plan or if they elected Pension Plus 2. This section will also indicate if DTL4 adjustments are required of the employee and for which reporting periods.
  - View Payroll Calendar Click this link to go to the screen that shows the payroll calendars you have submitted, both past and current.
  - FF, ORP and/or UAL Wages Click this link to go to the screen that allows you to report federally funded (FF) wages, Optional Retirement Plan (ORP) wages, and/or Unfunded Accrued Liability (UAL) wages.
  - Work with Contacts This link is only available to web administrators. Click this link to go to the screen where web administrators can edit contact information.
  - View Employee Info Click this link to go to the screen where you can view previously submitted retirement detail report data for individual employees by pay period, i.e. wages, hours, contributions and employment class code. NOTE: You are only able to see report data for your reporting unit.
  - **Member Benefit Plans** Click this link takes to go to a query screen that allows you determine the retirement plan and contribution rates for new and existing MPSERS employees.
  - Retirement Applicants Click this link to go to the list of members who have filed a retirement application. ORS records show that this member works or has worked at your reporting unit. ORS requires you to complete the Final Payroll Details for each retiring employee. You can do this by clicking on the applicant's name to open the FPD screen and submitting the required information.
  - View Employer Statement Click this link to go to the page with your Employer Statement links. The Employer Statement contains information for both Defined Benefit and Defined Contribution.
  - Update My Profile Click this link to go to the screen where you can update your web user information.
  - Admin Web Accounts This link is available only to web administrators. It provides a list of all current, pending and inactivated user accounts for your reporting unit. Links connected to these user accounts allow the Web Administrator the access to reset user passwords, inactivate current user accounts, unlock user accounts and reactivate inactive user accounts.
  - Payments This link is available only to those with Payment Processor access. Payment
    processors can click this link to go to the Payments page to make both DB and DC payments to
    ORS online and to view previously made payments.
- 3. **Messages from ORS** appears below the Employer Selection section. In this area, ORS posts important messages to all employers.

| Excess Retirement Contribution     | Account for report ending 06/19/2015                                 |
|------------------------------------|----------------------------------------------------------------------|
| Federally Funded, Optional Reuro   | ement Plan and Unfunded Accrued Liability wages for the quarter      |
| 04/01/2015 to 06/30/2015 and       | e due. Use the web link FF, ORP and/or UAL wages, and see the online |
| Reporting Instruction Manual for   | r more instructions. If you have any questions, contact us at        |
| ORS_Web_Reporting@michigan         | .gov.                                                                |
| Effective April, 2015, payroll rep | borts must be accepted by the 5th business day and records posted by |
| the 10th business day after the    | pay period end date. Payments must be submitted by the 7th business  |
| day after the pay period end da    | te.                                                                  |

4. Invoice and Letter – This area displays when there is an invoice or letter available.

| Invoice                                                     | Letter                                                   |
|-------------------------------------------------------------|----------------------------------------------------------|
| Inposted Records- Fee Assessed for report ending 26/19/2015 | Natice of Incomplete Report for report ending 06/19/2015 |
| estory                                                      | History                                                  |

1

- 5. **Employer Selection** displays the employer accounts that you have access to. The name of the employer currently selected appears in bold text next to the icon. To view information or perform work for another employer, click on the select link next to the desired employer name.
- 6. Employer Information displays the following demographic information about the selected employer.

| <b>Employer Information</b> |                                                                  |
|-----------------------------|------------------------------------------------------------------|
| Employer Name               | PUBLIC SCHOOLS                                                   |
| Employer Number             | 12345                                                            |
| Email Address               | Not Provided                                                     |
| Address                     | ADMINISTRATION OFFICE<br>456 ANY STREET<br>ANY CITY, MI 4000-000 |
| Plan                        | MI Public School Employees Ret System                            |
| Reporting Frequency         | Biweekly                                                         |
| Phone                       | (555) 123-4567                                                   |
| Tax ID Number               | 00000000                                                         |
| Status                      | Adive                                                            |
| Status Date                 | 07/01/1999                                                       |
| School District Number/Na   | me 123456 - PUBLIC SCHOOLS                                       |
| TDP Resolution on File      | Yes                                                              |
| County Code                 | 0000                                                             |

7. Your Contacts displays the contact type, name and phone number of each contact the employer has authorized.

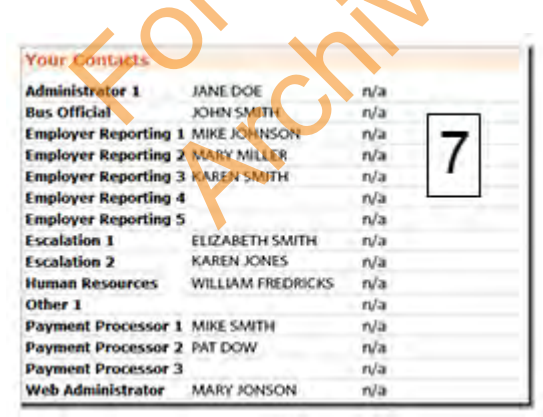

8. **Employer Contribution Rates** displays the current fiscal year contribution rates due to the retirement system for all contribution rate types.

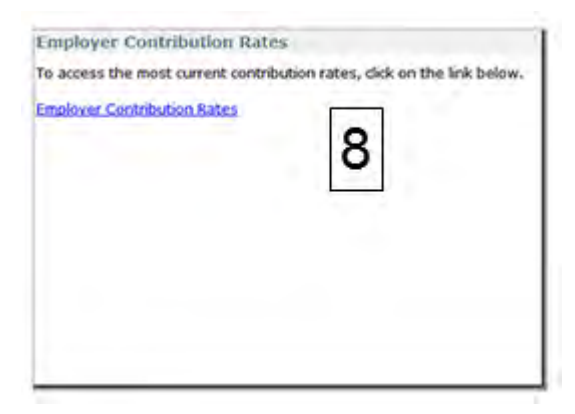

9. **Tell Me More** can be found at the bottom of each page when applicable. At any time you may click on the help link found at the top or bottom of the screens to access information about the activity you are performing, as well as a glossary and frequently asked questions.

| Tell Me More                                                                                                    | 9                                                                                      |                                                                      | 6                                                           |
|----------------------------------------------------------------------------------------------------|----------------------------------------------------------------------------------------|----------------------------------------------------------------------|-------------------------------------------------------------|
| This is your account home page. It indica<br>account. The name of the account curren<br>account, click the "select" link next to the                                                                                                    | tes which employer account is o<br>thy selected appears in BOLD te<br>desired account. | currently selected and provides<br>ext. To view information or perio | an overview of the selected rm work on another              |
| Use the links on the left-hand pane to na<br>your account home page, click the "Emple                                                                                                    | wigate to and perform work for<br>over Home" link found on the le                      | the selected employer. If at an<br>ft navigation bar,                | ytime you wish to return to                                 |
| Employer Selection                                                                                                    |                                                                                        | 00                                                                   |                                                             |
| If you work with more than one employe<br>Just like a bank account, savings or check<br>new one.                                                                                                    | r number then you must choose<br>sing, just choose the correct en                      | e which one that you would like<br>ployer and that's what you'll be  | to work with in this section.<br>working until you choose a |
| Messages From ORS                                                                                                    |                                                                                        |                                                                      |                                                             |
| Here you will see messages from ORS at                                                                                                    | the currently selected employe                                                         | r number.                                                            |                                                             |
| Employer Information                                                                                                    | ~°°`                                                                                   |                                                                      |                                                             |
| A summary of information at the currently                                                                                                    | selected employer number.                                                              | $\mathcal{N}$                                                        |                                                             |
| Your Contacts                                                                                                    |                                                                                        |                                                                      |                                                             |
| The list of current contacts at the current                                                                                                    | ly selected employer number.                                                           |                                                                      |                                                             |
| Contribution Rates                                                                                                    |                                                                                        |                                                                      |                                                             |
| The list of current contribution rates at th                                                                                                    | e currently selected employer r                                                        | number.                                                              |                                                             |
| Useful Terminology                                                                                                    | 0                                                                                      |                                                                      |                                                             |
| and the state of the state of t |                                                                                        |                                                                      |                                                             |

Last updated: 02/01/2018

### 2.01.04: Logging in to the Employer Reporting Site

There are two ways to access the Employer Reporting website.

From this website (the Employer Information website), click the **Reporting Website** link at the top 1. of the left menu.

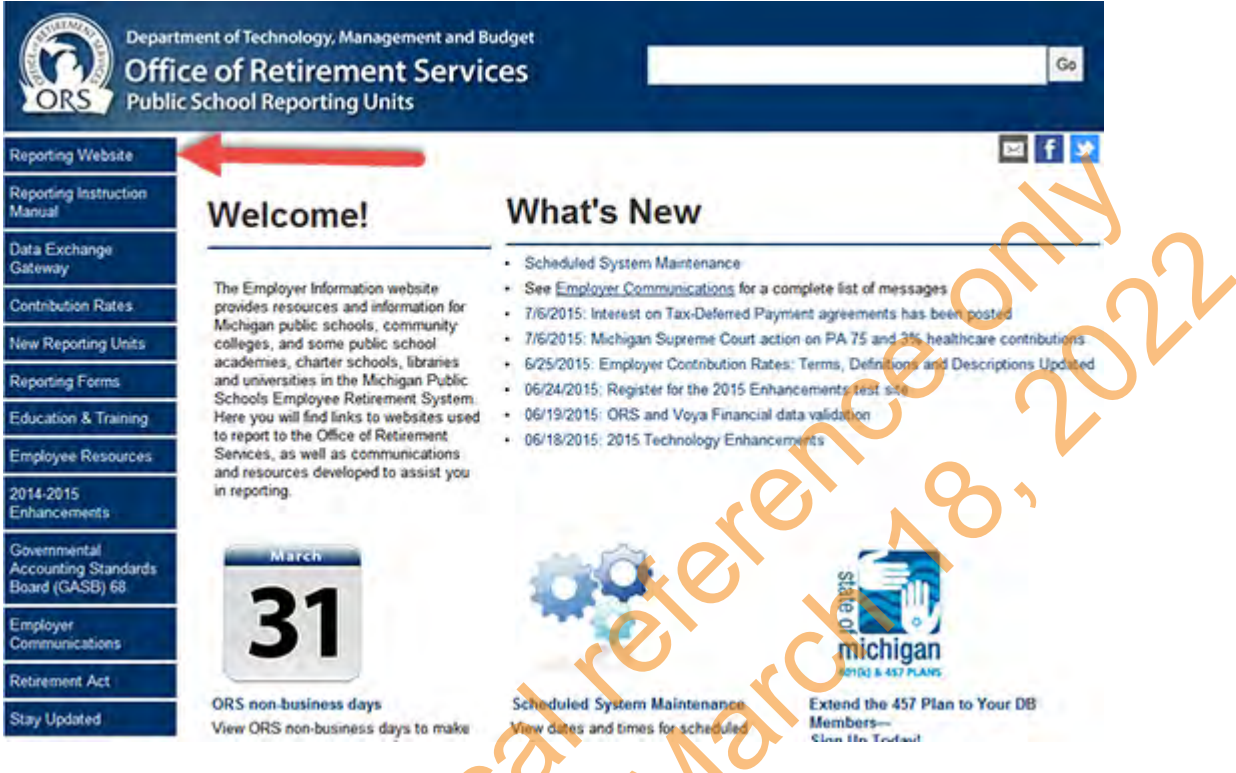

OR

Log in directly to the Employer Reporting Website at https://ssprd.state.mi.us/SelfService. On the top 2. navigation bar, click the **Login** link to access the Employer Reporting Login screen.

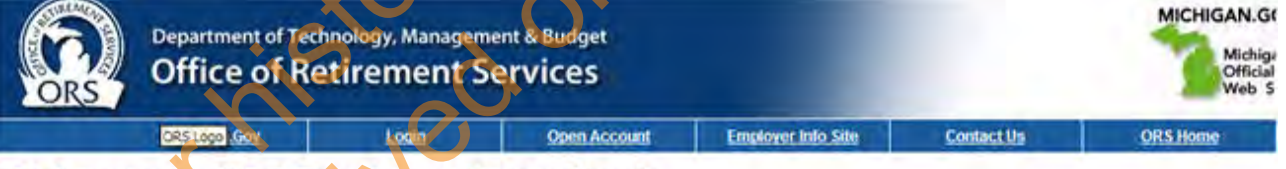

#### Welcome to ORS Employer Reporting!

Welcome to the ORS Employer Reporting Website. This website provides online capabilities to:

- Load pay period employer reports and make corrections
   Update your employer contact information
   Enter Federally Funded Wages and/or Optional Retirement Plan Wages (if appropriate)
- Link directly to the ORS Employer Information website for viewing documents such as the Reporting Instruction Manual, FAQs, Reporting Requirements, and other employer information
- View valuable employer-related messages

#### Site Availability:

The site is available 7 days per week from 5:00 a.m. to 10:30 p.m.

Click here to view the Non-Business Days List

If you have guestions not answered on this website, please contact ORS at: ORS web Reporting Omichigan dov

Or you may write or call our Employer Reporting Call Center at:

Office of Retirement Services P. O. Box 30171

3. Enter the user ID and temporary password that ORS provided to you and click the **Login** button.

|                                                                                                    | Michigan.Gov                                                                                                    | Login                                                                                                    | Open Account                                                                                                    | Employer Info Site                                                                                            | Contact Us                                            | ORS Home           |
|----------------------------------------------------------------------------------------------------|----------------------------------------------------------------------------------------------------|----------------------------------------------------------------------------------------------------|----------------------------------------------------------------------------------------------------|----------------------------------------------------------------------------------------------------|-------------------------------------------------------|--------------------|
| ORS Em                                                                                                    | ployer Re                                                                                                    | porting                                                                                                    | Login Page                                                                                                    |                                                                                                    |                                                       |                    |
| Entr                                                                                                    | er your User ID and<br>sword below.                                                                                                    | Are yo                                                                                                    | u a Payroll Speci                                                                                                    | alist?                                                                                                    |                                                       |                    |
| Use                                                                                                    | er 1D :                                                                                                    | If you was<br>below to s                                                                                                    | uld like to open an account<br>tart work!                                                                                                    | nt to perform payroll activit                                                                                 | ties for your organizati                              | on, click the link |
|                                                                                                    |                                                                                                    | Open a Pa                                                                                                    | vroll Specialist Account                                                                                                    |                                                                                                    |                                                       |                    |
| Pas                                                                                                    | sword :                                                                                                    | Are yo                                                                                                    | u a Web Adminis                                                                                                    | trator?                                                                                                    |                                                       |                    |
|                                                                                                    | Login 🖌                                                                                                    | You are a may log in                                                                                                    | web administrator if you<br>and start work now!                                                                                                    | already have a user 10 an                                                                                     | id password sent to you                               | u from ORS. You    |
| Eer                                                                                                    | pot My Password                                                                                                    | Not Su                                                                                                    | re?                                                                                                    |                                                                                                    |                                                       |                    |
|                                                                                                    |                                                                                                    | If you have                                                                                                    | e questions, <u>Contact OR</u>                                                                                                    | 5. We will be happy to help                                                                                   | youi                                                  | <b>J</b> *         |
|                                                                                                    |                                                                                                    | Non B                                                                                                    | usiness Days                                                                                                    |                                                                                                    |                                                       | •                  |
| ou will be p<br>nter your n<br>• Passv<br>• Must                                                                         | prompted to cha<br>new password in<br>word must be a<br>contain at least                                                                                                    | ange your pa<br>n the Passwo<br>minimum of<br>t one upper c                                                                               | ssword.<br>ord field. Passwo<br>eight characters<br>ase alpha charac                                                                                            | rd rules:<br>cter, one lower ca                                                                               | se alpha chara                                        | cter and on        |
| ou will be p<br>nter your n<br>• Passv<br>• Must<br>• Nume<br>• Symb                                                     | prompted to cha<br>lew password in<br>word must be a<br>contain at least<br>ric character.<br>pols cannot be u                                                                           | ange your pa<br>n the Passwo<br>minimum of<br>t one upper o<br>used. For exa                                                              | ssword.<br>ord field. Passwo<br>eight characters<br>ase alpha charac<br>ample: abcD1234                                                                         | rd rules:<br>cter, one lower ca                                                                               | se alpha chara                                        | cter and one       |
| ou will be p<br>nter your n<br>• Passv<br>• Must<br>• Must<br>• Symb<br>e-enter you                                      | prompted to cha<br>lew password in<br>word must be a<br>contain at least<br>ric character.<br>hols cannot be u<br>ur new passwo                                                          | ange your pa<br>n the Passwo<br>minimum of<br>t one upper o<br>used. For exa<br>rd in the Con                                             | ssword.<br>ord field. Passwo<br>eight characters<br>ase alpha charac<br>mple: abcD1234<br>firm New Passw                                                        | rd rules:<br>cter, one lower ca<br>ord field and click                                                        | se alpha chara<br>the <b>OK</b> button.               | cter and one       |
| ou will be p<br>nter your n<br>• Passv<br>• Must<br>nume<br>• Symb<br>ce-enter you                                       | prompted to cha<br>new password in<br>word must be a<br>contain at least<br>ric character.<br>pols cannot be u<br>ur new passwo<br>Department of                                         | ange your pa<br>n the Passwo<br>minimum of<br>t one upper o<br>used. For exa<br>rd in the Con                                             | ssword.<br>ord field. Passwo<br>eight characters<br>ase alpha charac<br>mple: abcD1234<br>firm New Passw                                                        | rd rules:<br>cter, one lower ca<br>ord field and click                                                        | se alpha chara<br>the <b>OK</b> button.               | cter and one       |
| ou will be p<br>nter your n<br>• Passv<br>• Must<br>nume<br>• Symb<br>te-enter you                                       | prompted to cha<br>new password in<br>word must be a<br>contain at least<br>ric character.<br>pols cannot be u<br>ur new passwo<br>Department of<br>Office of                            | ange your pa<br>n the Passwo<br>minimum of<br>t one upper o<br>used. For exa<br>rd in the Con<br>Technology, Ma<br>Retireme               | ssword.<br>ord field. Passwo<br>eight characters<br>ase alpha charac<br>mple: abcD1234<br>firm New Passw<br>magement & Budget                                   | rd rules:<br>cter, one lower ca<br>ord field and click                                                        | se alpha chara<br>the <b>OK</b> button.               | cter and one       |
| ou will be p<br>nter your n<br>• Passv<br>• Must<br>nume<br>• Symb<br>re-enter you                                       | brompted to cha<br>new password in<br>word must be a<br>contain at least<br>ric character.<br>tols cannot be u<br>ur new passwo<br>Department of<br>Office of<br>Michigan Gov            | ange your pa<br>n the Passwo<br>minimum of<br>t one upper o<br>used. For exa<br>rd in the Con<br>Technology, Ma<br>Retireme               | ssword.<br>ord field. Passwo<br>eight characters<br>ase alpha charac<br>mple: abcD1234<br>firm New Passwo<br>magement & Budget<br>ent Services                  | rd rules:<br>cter, one lower ca<br>ord field and click                                                        | se alpha chara<br>the <b>OK</b> button.               | cter and one       |
| ou will be p<br>nter your n<br>• Passv<br>• Must<br>nume<br>• Symb<br>re-enter you                                       | brompted to cha<br>new password in<br>word must be a<br>contain at least<br>ric character.<br>bols cannot be u<br>ur new passwo<br>Department of<br>Office of<br>Michtean Gov            | ange your pa<br>n the Passwo<br>minimum of<br>t one upper o<br>used. For exa<br>rd in the Con<br>Technology, Ma<br>Retireme               | ssword.<br>ord field. Passwo<br>eight characters<br>ase alpha charac<br>mple: abcD1234<br>firm New Passwo<br>magement & Budget<br>ent Services                  | rd rules:<br>cter, one lower ca<br>ord field and click<br><u>Emoloyer Into Site</u>                           | se alpha chara<br>the OK button.                      | cter and one       |
| ou will be p<br>inter your n<br>• Passv<br>• Must<br>nume<br>• Symb<br>Re-enter you<br>Change                            | brompted to cha<br>new password in<br>word must be a<br>contain at least<br>ric character.<br>tols cannot be u<br>ur new passwo<br>Department of<br>Office of<br>Michigan Gov            | ange your pa<br>n the Passwo<br>minimum of<br>t one upper o<br>used. For exa<br>rd in the Con<br>Technology, Ma<br>Retireme<br>Login<br>d | ssword.<br>ord field. Passwo<br>eight characters<br>ase alpha charac<br>ample: abcD1234<br>firm New Passwo<br>magement & Budget<br>ent Services<br>Open Account | rd rules:<br>cter, one lower ca<br>ord field and click<br><u>Emoloyer toto Site</u><br>ord below. Your passwo | se alpha chara<br>the OK button.<br><u>Contact Us</u> | Cter and one       |
| <ul> <li>bu will be particular your n</li> <li>Passwing</li> <li>Must nume</li> <li>Symb</li> <li>e-enter you</li> </ul> | brompted to cha<br>new password in<br>word must be a<br>contain at least<br>ric character.<br>tols cannot be u<br>ur new passwo<br>Department of<br>Office of<br>Michigan Goy<br>Passwor | ange your pa<br>n the Passwo<br>minimum of<br>t one upper o<br>used. For exa<br>rd in the Con<br>Technology, Ma<br>Retireme<br>d          | ssword.<br>ord field. Passwo<br>eight characters<br>ase alpha charac<br>ample: abcD1234<br>firm New Passwo<br>magement & Budget<br>ent Services<br>Open Account | rd rules:<br>cter, one lower ca<br>ord field and click<br><u>Employer Into Site</u><br>ord below. Your passwo | se alpha chara<br>the OK button.<br><u>Contact Us</u> | orter and one      |

7. Next the User Agreement screen appears. Review the User Agreement and then click the I AGREE button. You are now ready to report.

V

4. 5.

6.

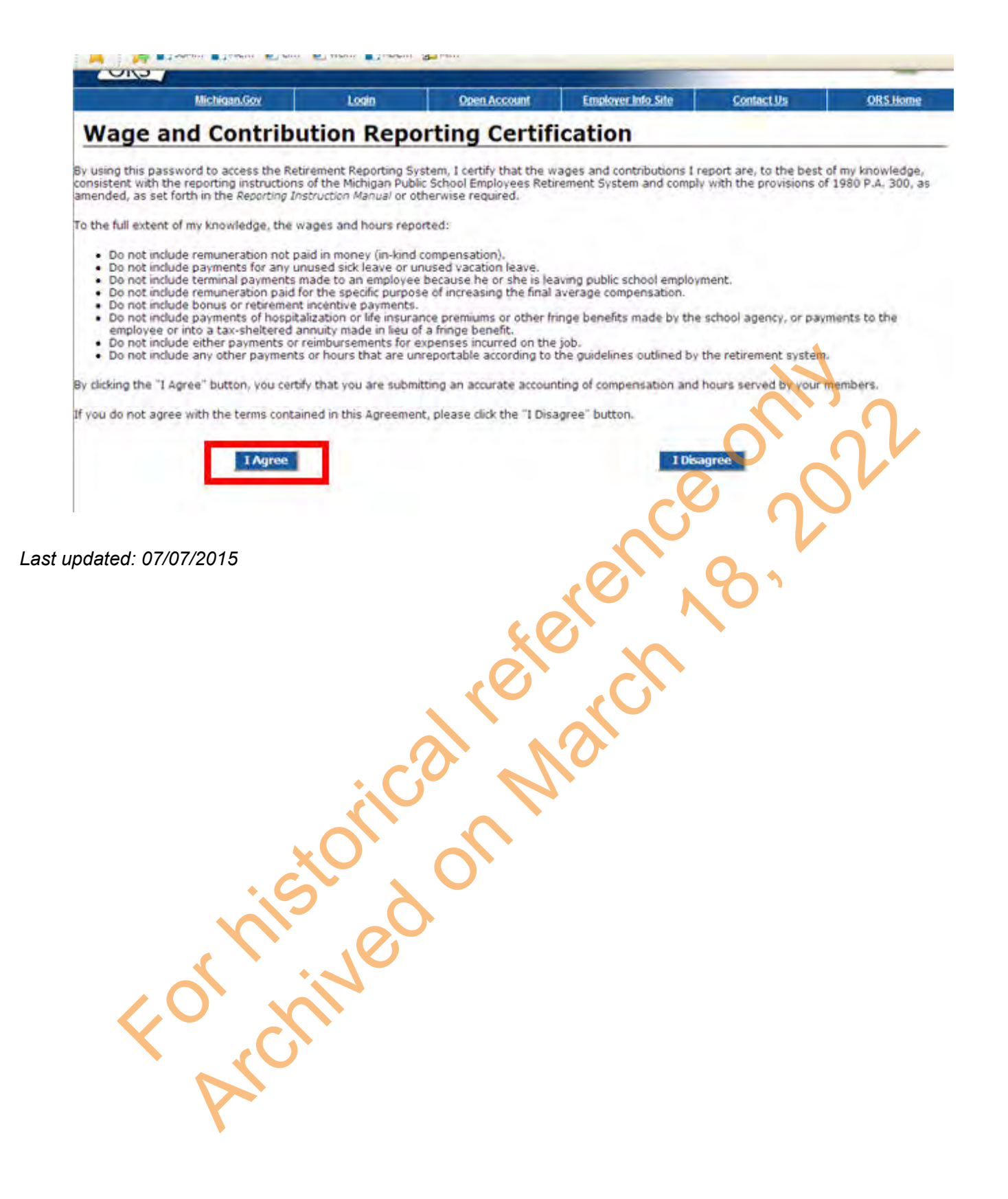